# ⑧ソフトフォンが「登録済」表示にならない

| InfiniTalk              |   |   | × |
|-------------------------|---|---|---|
| 発信                      |   |   |   |
| -                       | - |   | 7 |
|                         |   | * |   |
| 100018 <mark>登録済</mark> | 1 | 2 | 3 |
| SI                      |   | - | * |

「登録済」の表示されていない場合、下記の原因が考えられます。

### ・証明書ファイルのインストールされていない

### ・ファイアウォールによってアプリケーションの通信が制限されている

上記の手順を試されても、「登録済」が表示されない場合は サポート窓口までお問い合わせください。

## 証明書ファイルのインストール

証明書ファイル(ca.crt)は、ご利用開始の際にお送りしております。 注意事項 環境によっては、証明書ファイルが不要な場合がございます。 詳しくはご利用開始の際にお送りしているメールをご覧ください。

1.証明書ファイル「ca.crt」をダブルクリックします。

2.証明書の情報が表示されたら、「証明書のインストール」をクリックします。

| 🛃 証明 | <b>a</b>   |                          |                        |
|------|------------|--------------------------|------------------------|
| 全般   | 詳細証        | 明のパス                     |                        |
|      |            |                          |                        |
|      | 🔒 証明書(     | D情報                      |                        |
| 20   | D CA ルート証明 | 月書は信頼されていません。信頼を有効にするに   | はこの証                   |
| 明    | 書を信頼された    | ナルート証明機関のストアにインストールしてくたさ | ы.                     |
|      |            |                          |                        |
|      |            |                          |                        |
|      |            |                          |                        |
|      | 10 fe fai  | As each falsain (A       |                        |
|      | нат        | Parameter Source and the |                        |
|      |            |                          |                        |
|      | 1.6449.00  | anaansi dhi anaasaa      |                        |
|      |            |                          |                        |
|      |            | 51日まの()コト 川() ならま        |                        |
|      |            | 証明者の17ストール(1)            | (U)XJ=LXJE( <u>3</u> ) |
|      |            |                          |                        |
|      |            |                          |                        |

- 3.「証明書のインポートウィザード」で画面下の「次へ」を2回クリックします。
- ← ಶ 証明書のインポート ウィザード

#### 証明書のインポートウィザードの開始

このウィザードでは、証明書、証明書信頼リスト、および証明書失効リストをディスクから証明書ストアにコピー します。

証明機関によって発行された証明書は、ユーザー ID を確認し、データを保護したり、またはセキュリティで保護 されたネットワーク接続を提供するための情報を含んでいます。証明書ストアは、証明書が保管されるシステ ム上の領域です。

保存場所

現在のユーザー(<u>C</u>)

○ ローカル コンピューター(L)

続行するには、[次へ]をクリックしてください。

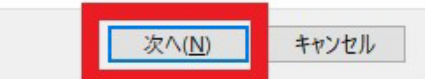

 $\times$ 

Х

- 4.「証明書のインポートウィザードの完了」ページで「完了」をクリックします。
- ← ಶ 証明書のインポート ウィザード

#### 証明書のインポートウィザードの完了

[完了]をクリックすると、証明書がインポートされます。

次の設定が指定されました

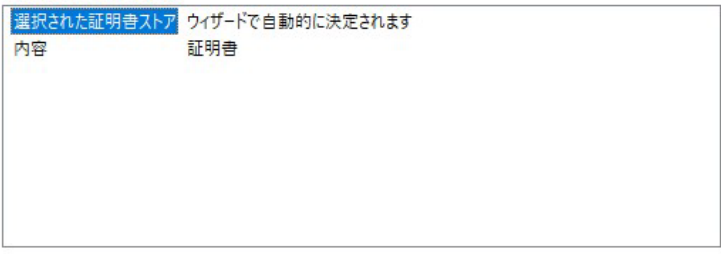

| キャンセル |  |
|-------|--|
| キャンセル |  |

5.「正しくインポートされました。」と表示されたら、インストール完了です。

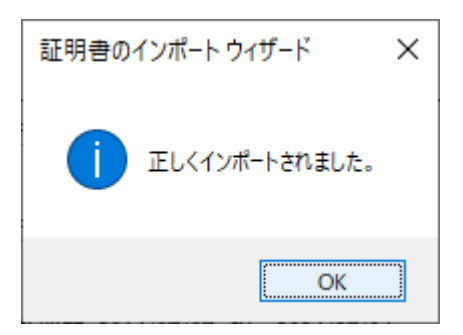

## Windowsファイアウォールによるアプリケーション許可設定

1.コントロールパネル -> システムとセキュリティ->セキュリティとメンテナンスを

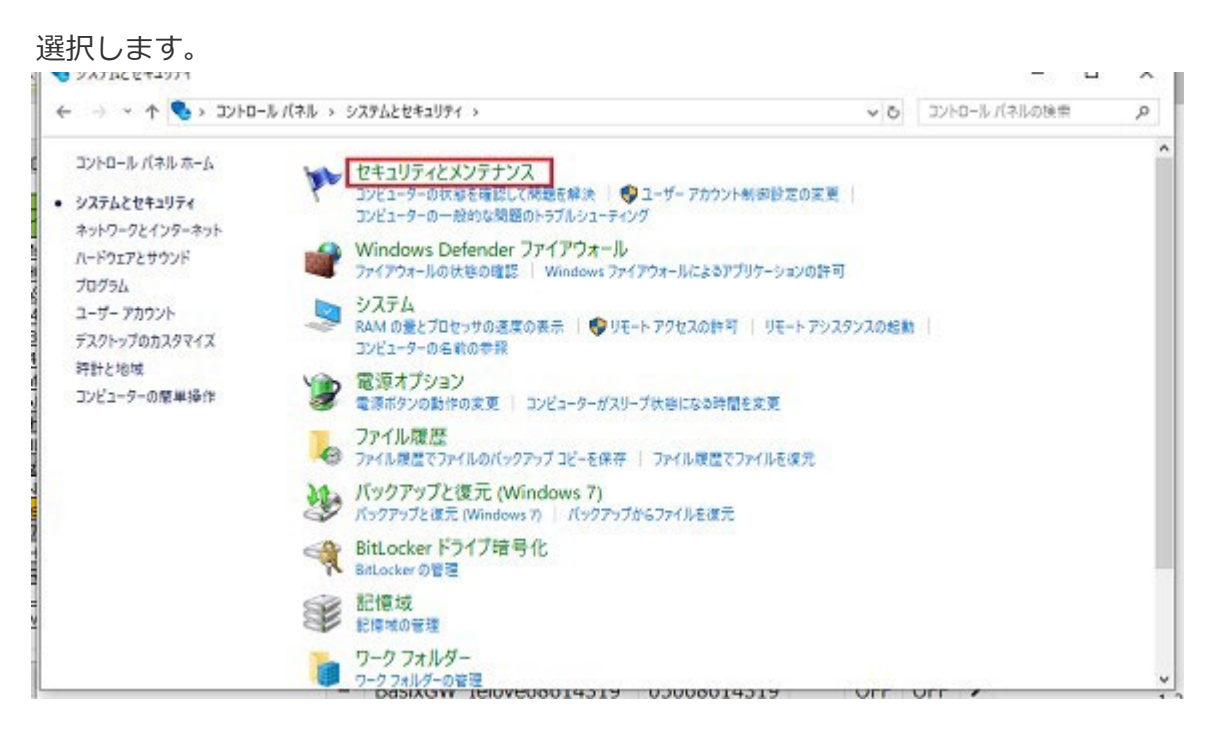

#### 2."セキュリティ"の行を選択します。

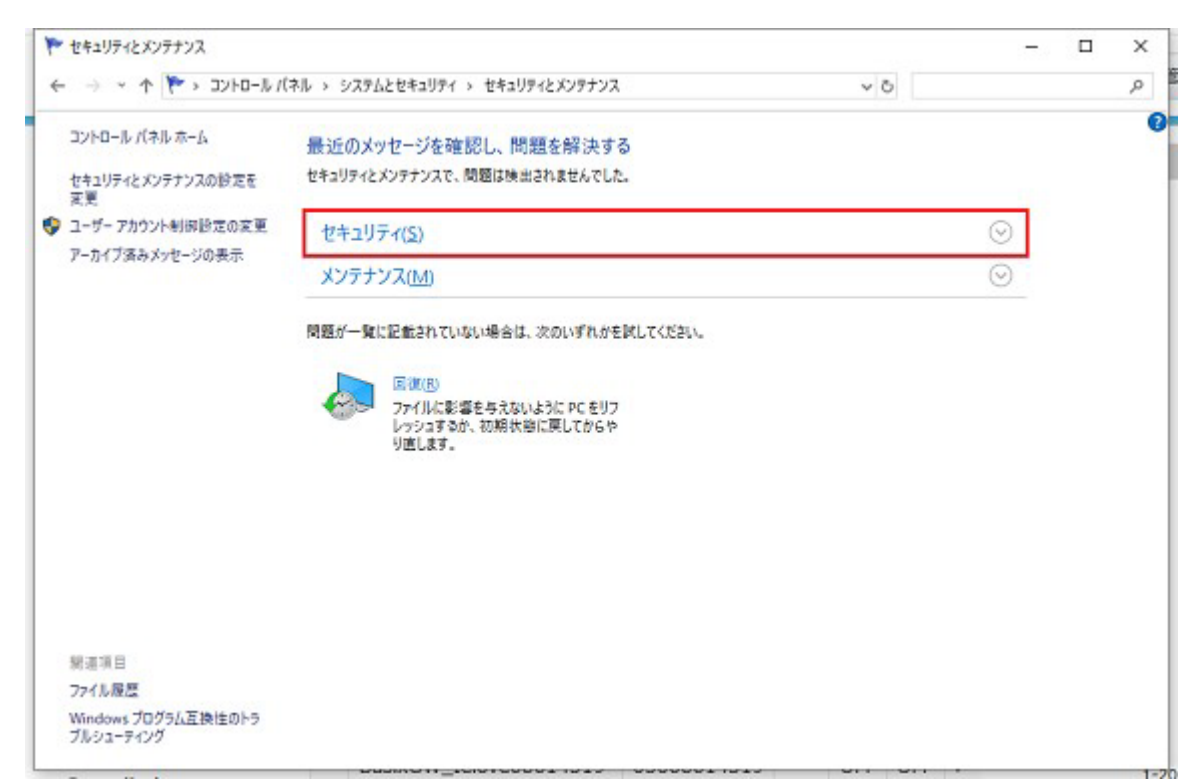

3."ネットワークファイアウォール"から現在有効なファイアウォールソフトを確認します。

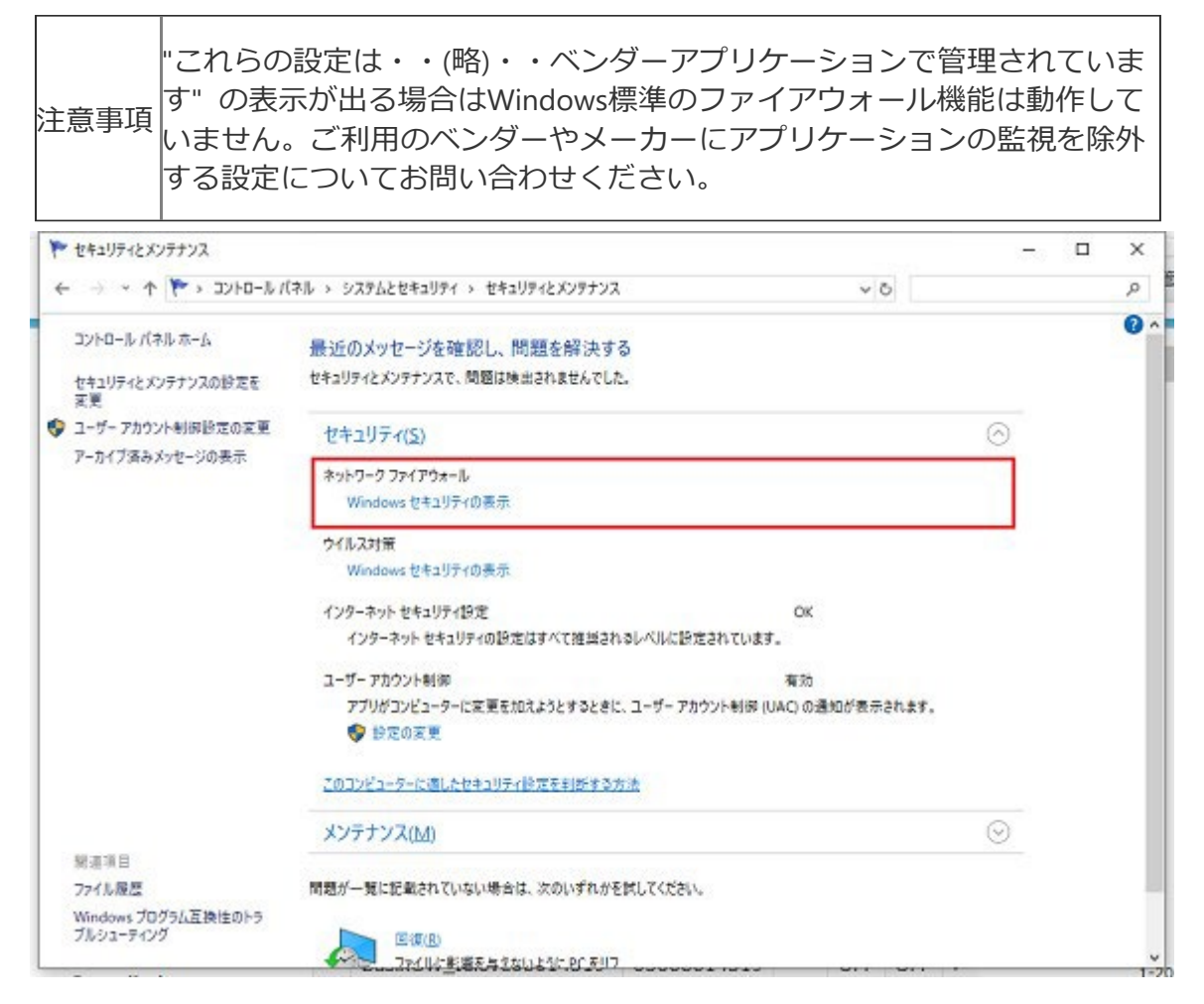

4.Windowsファイアウォールが有効な場合、

"コントロールパネル" -> "システムとセキュリティ"->

"Windowsファイアウォールによるアプリケーションの許可"を選択します。

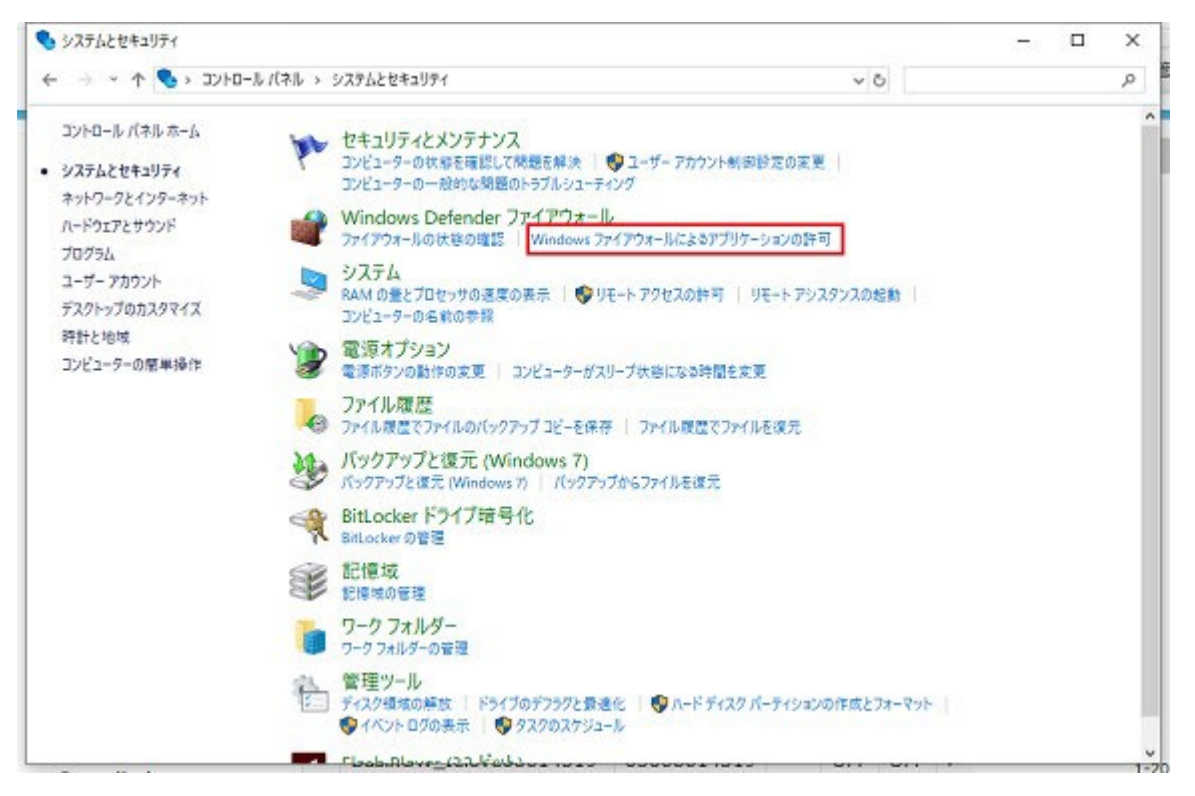

5."許可されたアプリおよび機能"の一覧が表示されます。

| アフリに Windows Defender ファイアウォール経<br>許可されたアプリおよびポートを追加、変更、または削除するには | :田の通信を許可する<br>: [設定の変更]をクリックし | )<br>,ます。 |       |     |  |  |
|-------------------------------------------------------------------|-------------------------------|-----------|-------|-----|--|--|
| アプリに通信を許可する意味性の評価                                                 |                               | 6         | 設定の変更 | (N) |  |  |
| 許可されたアプリおよび機能(点):                                                 |                               |           |       |     |  |  |
| 名前                                                                | <b>БИ</b> 2                   | プライベート    | パブリック | ^   |  |  |
| ロルーティングとリモート アクセス                                                 |                               |           |       |     |  |  |
| 🛛 ワイヤレス ディスプレイ                                                    |                               |           | M     |     |  |  |
| ロワイヤレス ボータブル デバイス                                                 |                               |           |       |     |  |  |
| ■ 映画 & テレビ                                                        | ×                             |           | 2     |     |  |  |
| 国际地域インジの監視                                                        |                               |           |       |     |  |  |
| 「「「「「「「」」」では「「「」」」                                                | 2                             | R.        | 2     |     |  |  |
| ■接続                                                               |                               |           |       |     |  |  |
| □ 分散トランザクション コーディネーター                                             |                               |           |       |     |  |  |
| 図開発                                                               | $\mathbf{\Sigma}$             |           |       |     |  |  |
| 図問い合わせ                                                            | ×                             |           |       |     |  |  |
|                                                                   |                               | 解結([)     | 前降(M  |     |  |  |
|                                                                   |                               |           |       | _   |  |  |

6.上記一覧に「infinitalk」及び「AgentStatusTool」が存在しない場合、

[設定の変更] ボタンを選択します。(Administrator権限が必要です)

| アプリに Windows Defender ファイアウォール経由の通信                                                                                                    | 言を許可する     | 5      |        |               |  |  |
|----------------------------------------------------------------------------------------------------|------------|--------|--------|---------------|--|--|
| 許可されたアプリおよびボートを追加、変更、または削除するには、[設定の]<br>アプリに通信を許可するた体性の評価                                                                                                    | 町町] をクリックし | ,‡9.   | 設定の変列  | E( <u>N</u> ) |  |  |
| 許可されたアプリおよび機能(A):                                                                                                    |            |        |        |               |  |  |
| 名前                                                                                                    | ドバン        | プライベート | パブリック  | ^             |  |  |
| □ルーディングとリモート アクセス<br>図 ワイヤレス ディスプレイ                                                                                                    |            |        |        |               |  |  |
| ロワイヤレス ポータブル デバイス                                                                                                    |            |        |        |               |  |  |
| ○ 映画 8. テレビ<br>□ (年間 72.00 時間)                                                                                                    |            |        | 2      |               |  |  |
| 回城市マジンの証代                                                                                                    |            |        |        |               |  |  |
| ■職場または学校アカウント                                                                                                    |            |        | 2      |               |  |  |
| <ul> <li>         ・         ・         ・</li> <li>         ・</li> <li></li></ul> |            |        |        |               |  |  |
| 図前沢                                                                                                    |            |        | Z      | -             |  |  |
| 図問い合わせ                                                                                                    |            |        | ×      |               |  |  |
|                                                                                                    |            | 詳細([]) | 前除(M   | D             |  |  |
|                                                                                                    |            | \$(07  | ブリの許可使 | 9             |  |  |
|                                                                                                    |            |        |        |               |  |  |

7.[別のアプリの許可] ボタンを選択します。

| -> - 🛧 🔮 « 5 | システムとセキュリティ > Windows Defender ファイアウォール > 許可されたアプリ                          |                   |           | v õ     |      |  | P |
|--------------|-----------------------------------------------------------------------------|-------------------|-----------|---------|------|--|---|
|              | アプリに Windows Defender ファイアウォール経由の通信<br>許可されたアプリおよびポートを追加、変更、または削除するには、「設定の変 | を許可する<br>実]をクリック( | 5<br>.#7. |         |      |  |   |
|              | アプリに通信を許可する危険性の詳細                                                           |                   | 5         | 日定の変更   | E(N) |  |   |
|              | 許可されたアプリおよび機能(点):                                                           |                   |           |         |      |  |   |
|              | 名前                                                                          | ドルフ               | プライベート    | パブリック   | •    |  |   |
|              | ロルーティングとリモート アクセス                                                           |                   |           |         |      |  |   |
|              | 🖸 ワイヤレス ディスプレイ                                                              |                   |           |         |      |  |   |
|              | ロワイヤレスポータブル デバイス                                                            |                   |           |         |      |  |   |
|              | 図 映画 & テレビ                                                                  | N                 | M         | ×       |      |  |   |
|              | 日は湯イシンの監視                                                                   |                   |           |         |      |  |   |
|              | 回転場または学校アカウント                                                               | 2                 |           | 2       |      |  |   |
|              | ☑接続                                                                         |                   |           |         |      |  |   |
|              | □分散トランザクション コーディネーター                                                        |                   |           |         |      |  |   |
|              | 回開設                                                                         | Ø                 |           |         |      |  |   |
|              | ▶ 問い合わせ                                                                     |                   |           | ¥       |      |  |   |
|              |                                                                             |                   | 解稿([]     | 利除(M    | ,    |  |   |
|              |                                                                             |                   |           |         |      |  |   |
|              |                                                                             |                   | 別のア       | ブリの許可(B | )    |  |   |
|              |                                                                             |                   |           |         |      |  |   |
|              |                                                                             |                   |           |         |      |  |   |
|              |                                                                             |                   | \$10P     | ガリの許可(8 | )    |  |   |

8.アプリの追加画面が表示されます。[参照]ボタンを選択します。

| 7799/204                                                  |          | >             |
|-----------------------------------------------------------|----------|---------------|
| 追加するアプリを選択するか、または一覧表示されていない<br>して検索して、[OK] をクリックしてください。   | いものについては | \$ [参録] をクリック |
| ፖプリ( <u>ሮ</u> ):                                          |          |               |
|                                                           |          |               |
|                                                           |          |               |
|                                                           |          |               |
|                                                           |          |               |
|                                                           |          |               |
|                                                           |          |               |
|                                                           |          |               |
| 1(21 <u>6)</u> :                                          |          | 专辑(图)         |
| パス( <u>A)</u> :<br>アプリのプロックを解除するリスク                       |          | 孝强(图)         |
| パス(A):<br>アプリのブロックを解除するリスク<br>このアプリを追加するネットワークの種類を選択できます。 |          | <b>参照(图)</b>  |

9.InfiniTalk Phone の実行ファイル (.exe) を選択し、[開く]を選択します。

| 理 * 新しいフォルダー        |                         |                  |              |          | Bii 👻 🛄              |      |
|---------------------|-------------------------|------------------|--------------|----------|----------------------|------|
| Box                 | 名前                      | 更新日時             | 12:0         | サイズ      |                      |      |
|                     | Plugins                 | 2019/07/29 15:34 | ファイルフォルダー    |          |                      |      |
| Dropbox             | 🐬 InfiniTalk Phone      | 2019/07/29 15:34 | インターネット ショート | 1 KB     |                      |      |
| OneDrive            | 👆 InfiniTalk.exe        | 2017/02/27 22:25 | アプリケーション     | 1,265 KB |                      |      |
| a ne                | S uninstall.exe         | 2019/07/29 15:34 | アプリケーション     | 87 KB    |                      |      |
| 3Dオブジェクト            | 📷 uninstaller64.exe     | 2013/11/12 21:05 | アプリケーション     | 65 KB    |                      |      |
| <ul> <li></li></ul> |                         |                  |              |          |                      |      |
| H F43X71            |                         |                  |              |          |                      |      |
| E 275+              |                         |                  |              |          |                      |      |
| 774                 | ILS (N): India/Talk and |                  |              | 7711/7   | -1/3"//* ever* com*i | rd s |

●デフォルトのインストール先(64ビットOS)

C: ¥Program Files (x86) ¥InfiniTalk ¥InfiniTalk Phone ¥InfiniTalk.exe 10

10.[追加]ボタンを選択します。

| 追加するア<br>して検索して                     | プリを選択するか、または一覧表示されていないものについては  <br>て、[OK] をクリックしてください。                                             | (参照) をクリック |
|-------------------------------------|----------------------------------------------------------------------------------------------------|------------|
| ዮታሀ(Ⴒ):                             |                                                                                                    |            |
| infinit،                            | alkexe                                                                                             |            |
|                                     |                                                                                                    |            |
|                                     |                                                                                                    |            |
|                                     |                                                                                                    |            |
|                                     |                                                                                                    |            |
|                                     |                                                                                                    |            |
|                                     |                                                                                                    |            |
|                                     |                                                                                                    |            |
| (7/4)-                              | C-VDessrars Filer (+WIWIsfiniTelkVIsfiniTelk Discos)                                               | ★题/B)      |
| (Z( <u>A)</u> :                     | C#Program Files (x86)¥InfiniTalk¥InfiniTalk Phone                                                  | 孝照(图)      |
| (ス( <u>A)</u> ⊧<br>プリのプロ・           | 【CitProgram Files (x86)¥InfiniTalk¥InfiniTalk Phone】<br>「2を解除するリスク                                 | 专题(图)      |
| (ス( <u>A)</u> :<br>プリのプロ:<br>のアプリをi | 【C#Program Files (x86)¥InfiniTalk¥InfiniTalk Phone】<br><u>- クモ解除するリスク</u><br>急加するネットワークの種類を選択できます。 | 带额(图)      |

11.以下のように "許可されたアプリおよび機能" の一覧に追加されます。 「プライベート」「パブリック」「ドメイン」のいずれにもチェックを入れ、

| アプリに Windows Defender ファイアウァ<br>許可されたアプリおよびパートを追加、変更、または利用<br>アプリに通信を許可する念体性の詳細 | tール経由の通信を許可する<br>除するには、[設定の変更] をクリックし | ±7.     | 920ZT(1) |  |
|---------------------------------------------------------------------------------|---------------------------------------|---------|----------|--|
| 許可されたアプリおよび機能(点):                                                               |                                       |         |          |  |
| 名前                                                                              | FXY2                                  | プライベート  | パブリック へ  |  |
|                                                                                 |                                       |         |          |  |
|                                                                                 |                                       |         | 11       |  |
|                                                                                 |                                       | _       |          |  |
| infinitalk.exe                                                                  | N I                                   | Ø       |          |  |
|                                                                                 |                                       |         |          |  |
|                                                                                 |                                       |         |          |  |
|                                                                                 |                                       | PF48(L) | 有13字(M)  |  |
|                                                                                 |                                       | 9107271 | (の時司/R)  |  |
|                                                                                 |                                       | 810775  | NOT NOW  |  |

12.エージェントステータスツールも同じように追加します。

再度、[別のアプリの許可]ボタンを選択します。

| アプリに Windows Defender ファイアウ<br>神戸されたアプリおよびボートを追加、東京、または4                                                                                                    | フォール経由の通信を許可する<br>#除するには、「除きの実実」をクリック!                                              | ;<br>.≠₹.              |                                                                                                   |        |  |  |
|----------------------------------------------------------------------------------------------------|-------------------------------------------------------------------------------------|------------------------|---------------------------------------------------------------------------------------------------|--------|--|--|
| アプリに通信を許可する危険性の詳細                                                                                                    |                                                                                     | 5                      | ) 日定の変す                                                                                           | I(N)   |  |  |
| 許可されたアプリおよび機能(A):                                                                                                    |                                                                                     |                        |                                                                                                   |        |  |  |
| 名前<br>ロルーディングとリモート アクセス<br>ダ ワイヤレス ディズブレイ<br>ロ ワイヤレス ボークブル デバイス<br>2 映画 & テレビ<br>ロ 伝想マシンの監視<br>2 近接通信共有<br>2 職場または学校アカウント<br>2 接続<br>ロ 分散トランザクション コーディネーター<br>2 翻訳<br>2 聞い 合わせ | КИУ<br>0<br>0<br>0<br>0<br>0<br>0<br>0<br>0<br>0<br>0<br>0<br>0<br>0<br>0<br>0<br>0 |                        | 1/7/9/2<br>2<br>2<br>2<br>2<br>2<br>2<br>2<br>2<br>2<br>2<br>2<br>2<br>2<br>2<br>2<br>2<br>2<br>2 | •      |  |  |
|                                                                                                    |                                                                                     | 146( <u>)</u> )<br>107 | 削除( <u>M</u><br>ガリの許可(8                                                                           | )<br>) |  |  |

13.アプリの追加画面が表示されます。[参照]ボタンを選択します。

| 追加するアプリを選択するか、または一覧表<br>して検索して、[OK] をクリックしてください。            | 示されていないものについては [参照] をクリック |
|-------------------------------------------------------------|---------------------------|
| דלעפו:                                                      |                           |
|                                                             |                           |
|                                                             |                           |
|                                                             |                           |
|                                                             |                           |
|                                                             |                           |
|                                                             |                           |
| 177425                                                      | #82(8)                    |
| ۲ <sup>(</sup> λ( <u>A)</u> :                               | 李撰(劉                      |
| パス(A):<br>「ブリのブロックを解除す &リスク                                 | 李强(g)                     |
| パス(A):<br><u> プリのプロックを解除するリスク</u><br>:のアプリを追加するネットワークの種類を選ぶ | <b>孝服()</b><br>Rできます。     |

14.エージェントステータスツールの実行ファイル(.exe)を選択し、[開く]を選択します。

| 理 新しい7オ   | 119- |               |             |                  |            |        | JII •                |         |   |
|-----------|------|---------------|-------------|------------------|------------|--------|----------------------|---------|---|
| PC        | ^    | 名前            | ^           | 更新日時             | 權額         | サイズ    |                      |         |   |
| 3D オブジェクト |      | ja            |             | 2019/07/29 16:39 | ファイル フォルダー |        |                      |         |   |
| ♣ ダウンロード  |      | ja-JP         |             | 2019/07/29 16:39 | ファイル フォルダー |        |                      |         |   |
| = デスクトップ  |      | Q AgentStat   | tusTooLexe  | 2019/07/08 17:21 | アプリケーション   | 880 K8 | 8                    |         |   |
| F#1X2/    |      |               |             |                  |            |        |                      |         |   |
| = ビクチャ    | 22   |               |             |                  |            |        |                      |         |   |
| 🔛 ビデオ     |      |               |             |                  |            |        |                      |         |   |
| 1 21-599  |      |               |             |                  |            |        |                      |         |   |
| 🛄 OS (C)  |      |               |             |                  |            |        |                      |         |   |
| > ネットワーク  | v    |               |             |                  |            |        |                      |         |   |
|           | 7711 | SINI: AgentSt | atusTooLexe |                  |            | ~      | アブリケーション (*.exe:*.c) | om:".io | ď |

●デフォルトのインストール先(64ビットOS)

C: ¥Program Files (x86) ¥InfiniTalk ¥AgentStatusTool ¥AgentStatusTool.exe

15.[追加]ボタンを選択します。

| ţ  | アプリの追加 >                                                                        | < |
|----|---------------------------------------------------------------------------------|---|
|    | 追加するアプリを選択するか、または一覧表示されていないものについては [参照] をクリック<br>して検索して、 [OK] をクリックしてください。      |   |
|    | アプリ( <u>P</u> ):                                                                |   |
| e, | AgentStatusTool                                                                 |   |
| 1  |                                                                                 |   |
|    |                                                                                 |   |
|    |                                                                                 |   |
|    |                                                                                 |   |
|    |                                                                                 |   |
|    |                                                                                 |   |
|    |                                                                                 |   |
| _  |                                                                                 |   |
|    | パス( <u>A</u> ): C:¥Program Files (x86)¥InfiniTalk¥AgentStatusToo 参照( <u>B</u> ) |   |
|    | アプリのブロックを解除するリスク                                                                |   |
|    | このアプリを追加するネットワークの種類を選択できます。                                                     |   |
|    | ネットワークの種類( <u>N</u> ) 追加 キャンセル                                                  |   |
| l  | OV ±11/1711.                                                                    |   |

16.以下のように "許可されたアプリおよび機能" の一覧に追加されます。
「プライベート」「パブリック」「ドメイン」のいずれにもチェックを入れ、
[OK]を選択します。(「ドメイン」は環境により表示されません。)

| ₽ 許可されたアプリ  |                                                                |                                 |            |         |      | 100 | × |
|-------------|----------------------------------------------------------------|---------------------------------|------------|---------|------|-----|---|
| ⊢ → • ↑ 🔗 « | システムとセキュリティ > Windows Defender ファイアウォール >                      | 許可されたアプリ                        |            | ~ 0     |      |     | ρ |
|             | アプリに Windows Defender ファイアウォール<br>許可されたアプリおよびポートを追加、変更、または削除する | -経由の通信を許可する<br>には、[設定の変更]をクリック[ | )<br>,\$7. |         |      |     |   |
|             | アプリに通信を許可する危険性の詳細                                              |                                 | 0          | 設定の変引   | E(N) |     |   |
|             | 許可されたアプリおよび機能(点):                                              |                                 |            |         |      |     |   |
|             | 名前                                                             | ドメイン                            | プライベート     | パブリック   | ^    |     |   |
|             |                                                                |                                 |            |         |      |     |   |
|             |                                                                |                                 |            |         |      |     |   |
|             |                                                                |                                 |            |         |      |     |   |
|             | AgentStatusTool                                                | Ø                               | Ø          | Ø       | 1    |     |   |
|             |                                                                |                                 |            |         |      |     |   |
|             |                                                                |                                 |            |         |      |     |   |
|             |                                                                |                                 |            |         |      |     |   |
|             |                                                                |                                 | -          |         |      |     |   |
|             |                                                                |                                 | 解細(1)      | 制裕(M    | 0    |     |   |
|             |                                                                |                                 |            |         |      |     |   |
|             |                                                                |                                 | 別のア:       | 7リの許可(国 | 9    |     |   |
|             |                                                                |                                 |            |         |      |     |   |
|             |                                                                |                                 | ~          |         | - II |     |   |
|             |                                                                |                                 | OK         | 4921    | env. |     |   |

17.以上でWindowsファイアウォールの設定は完了です。